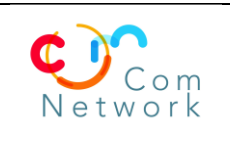

#### Ouvrir l'application Charlemagne

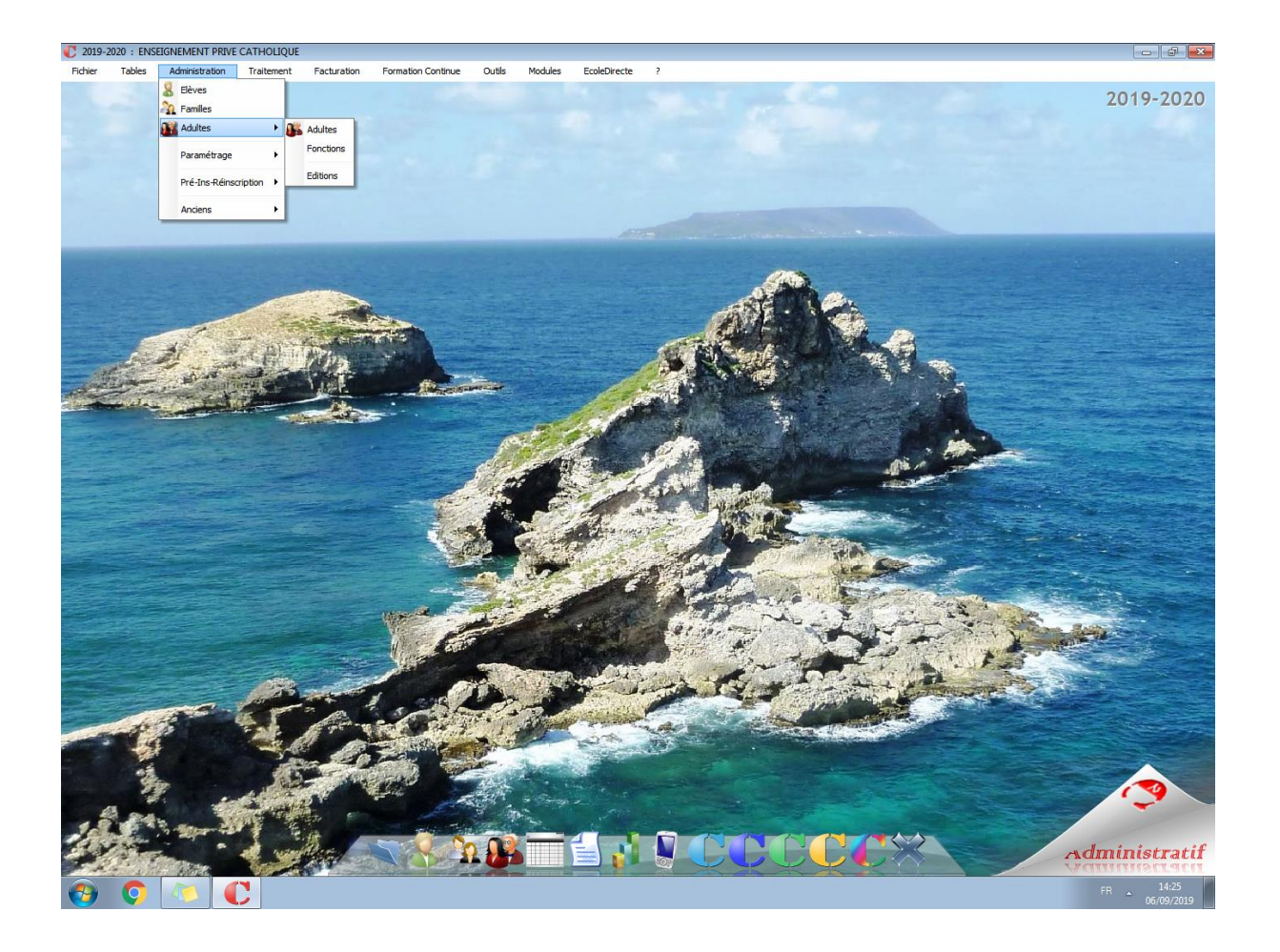

Aller dans le menu :

Administration > adultes > Editions

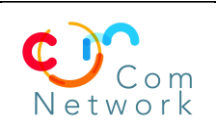

Date : 24/09/2019

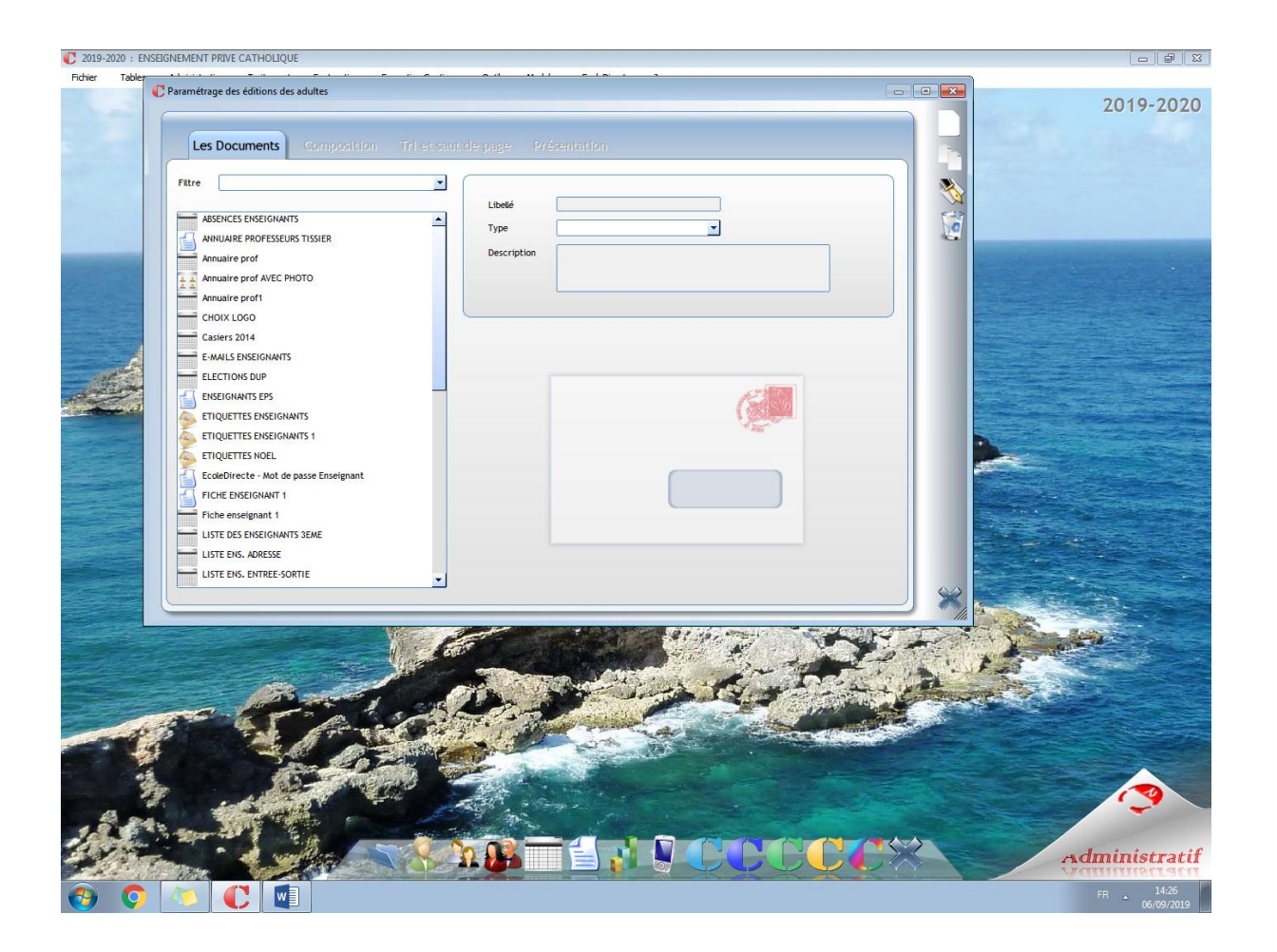

Nouvelle edition (F2)

Nommer la liste (ex : export\_prof) puis valider

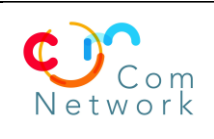

Date : 24/09/2019

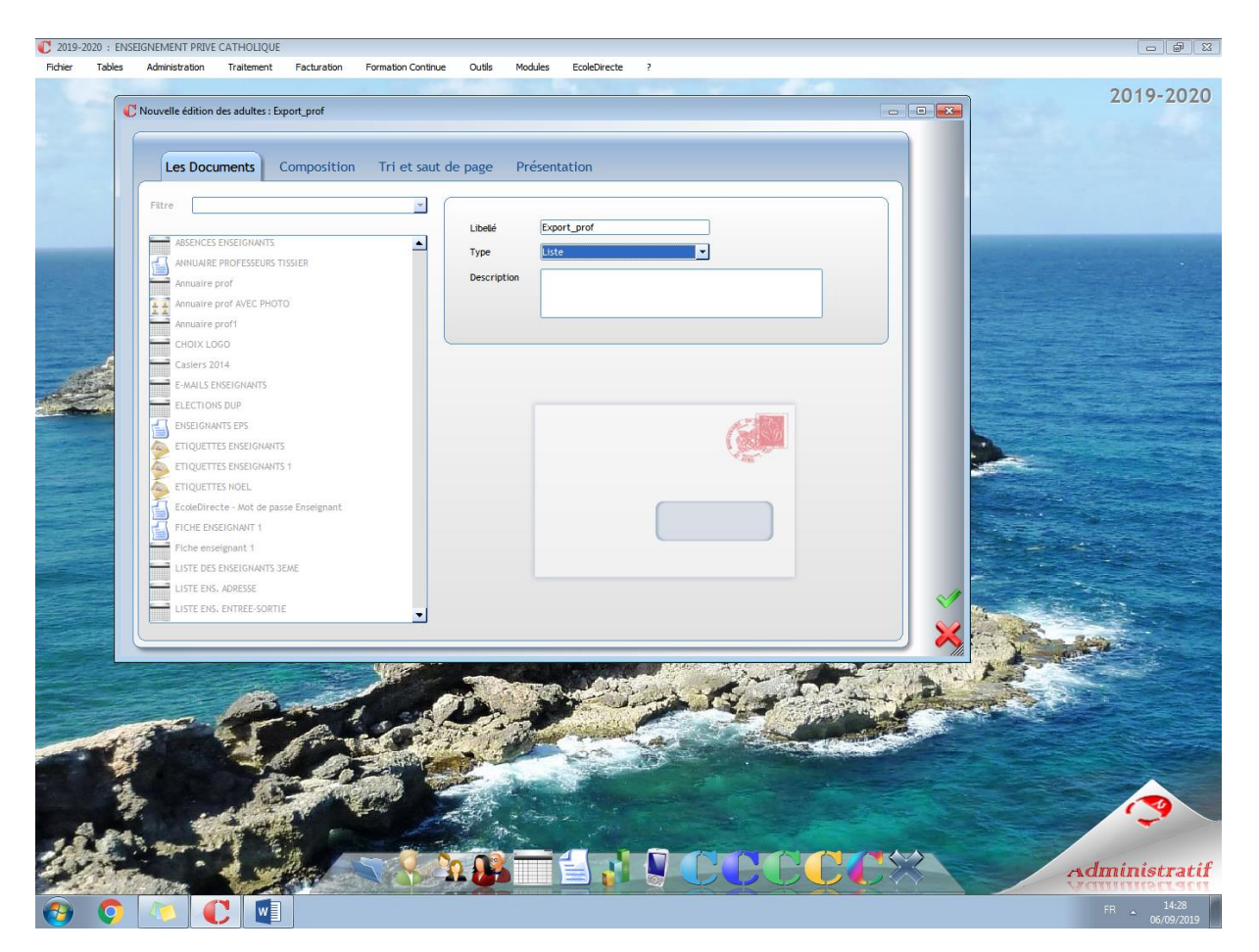

Sélectionner la liste créée dans le menu puis cliquer sur l'onglet « Composition »

Cliquer sur le bouton « Modifier (F3) » afin de choisir les champs

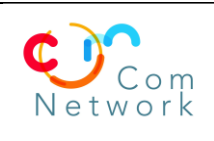

Date : 24/09/2019

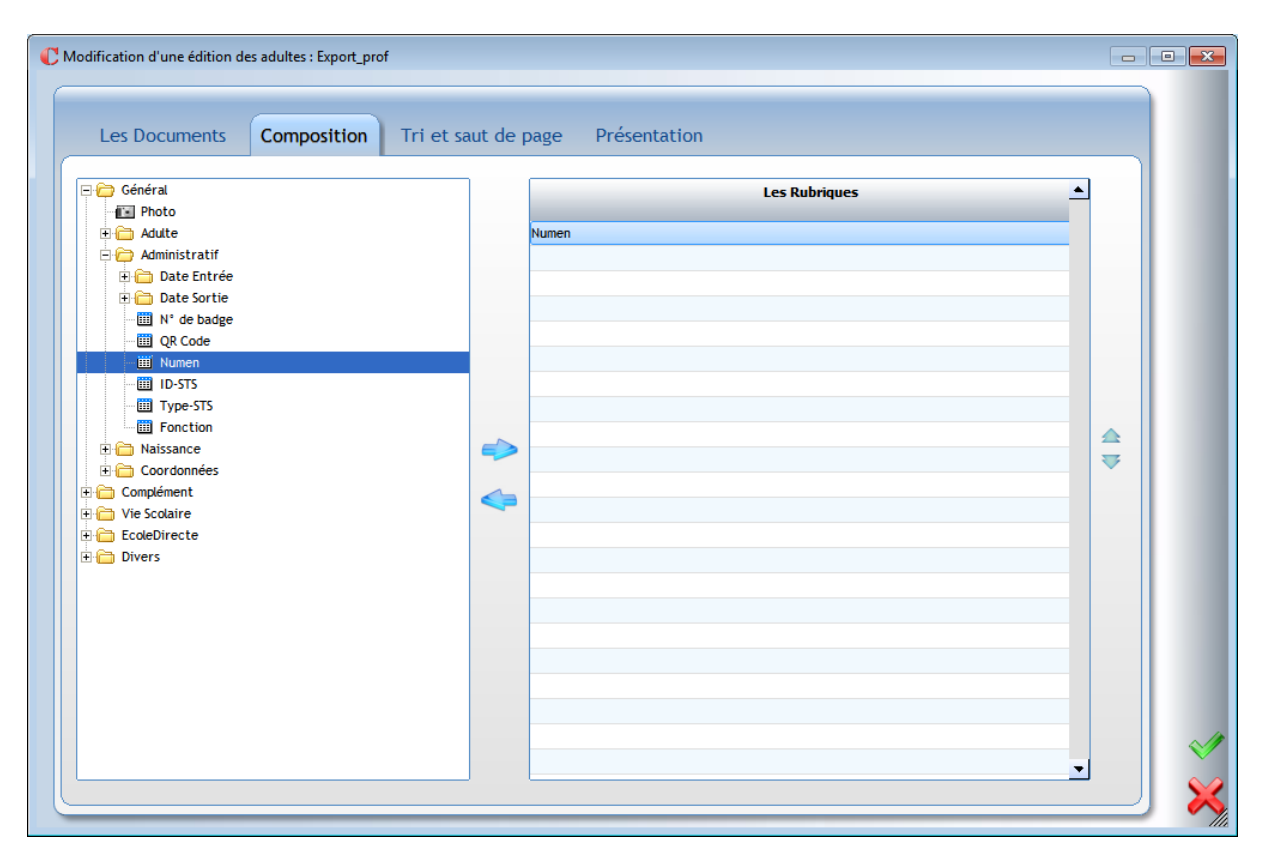

Sélectionner les champs suivants :

Général | Adulte | « Civilité », « Nom », « Prénom »

Général | administratif | « Numen »

Général | administratif | Naissance | Date | « Date de naissance JJ/MM/AAAA »

Complément | « Discipline »

Ordonner les champs comme il suit (flèches haut/bas) avant de valider :

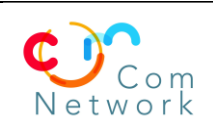

Date : 24/09/2019

| Général<br>■ Photo<br>⊐ ← Adulte | - | Les Rubriques             | <b>_</b> |
|----------------------------------|---|---------------------------|----------|
| Identifiant                      |   | Civilité                  |          |
| Type Ens. Préf. Passage          |   | Nom                       |          |
| Civilité particule nom prénom    |   | Date naissance JJ/MM/AAAA |          |
| Civilité longue                  |   | Discipline                |          |
| Civilité                         |   |                           |          |
| Nom                              |   |                           |          |
| Nom de naissance                 |   |                           |          |
| Administratif                    |   |                           |          |
| Date Entrée                      |   |                           |          |
| N° de badge                      |   |                           |          |
| QR Code                          |   |                           |          |
| ID-STS                           |   |                           |          |
| Type-STS                         |   |                           |          |
|                                  |   |                           |          |
| Coordonnéer                      |   |                           |          |

Cliquer sur « Aperçu écran (F11) »

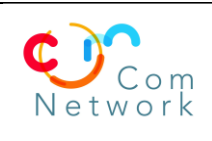

Date : 24/09/2019

| nétrage des éditions des adultes : Export_prof                                                                                                    |                        |               |          |
|----------------------------------------------------------------------------------------------------|------------------------|---------------|----------|
| Les Documents Composition Tri e                                                                                                    | et saut de page Préser | ntation       |          |
| Général                                                                                                    | <b>_</b>               | Les Rubriques | <u> </u> |
| - Contraction - Contraction - | Numen                  |               |          |
|                                                                                                    | Civilité               |               |          |
| 🛄 Catégorie                                                                                                    | Nom                    |               |          |
| III Type Ens, Préf. Passage                                                                                                    | Prénom                 |               |          |
| Civilité particule nom prénom                                                                                                    | Date naissance JJ//    | WM/AAAA       |          |
| Civilité lengue                                                                                                    | Discipline             |               |          |
| Civilité                                                                                                    |                        |               |          |
| - Particule                                                                                                    |                        |               |          |
| - 📰 Nom                                                                                                    |                        |               |          |
| 📰 Nom de naissance                                                                                                    |                        |               |          |
| - 📰 Prénom                                                                                                    |                        |               | V        |
| 🗄 🗁 Administratif                                                                                                    | 63                     |               |          |
| 🕀 🧰 Date Entrée                                                                                                    |                        |               |          |
| 🕀 🫅 Date Sortie                                                                                                    |                        |               |          |
| 🛄 N° de badge                                                                                                    |                        |               |          |
| 🛄 QR Code                                                                                                    |                        |               |          |
|                                                                                                    |                        |               |          |
| ID-STS                                                                                                    |                        |               |          |
| Type-STS                                                                                                    |                        |               |          |
| Fonction                                                                                                    |                        |               |          |
| Naissance                                                                                                    |                        |               |          |
| E Coordonnées                                                                                                    |                        |               |          |
| Complément                                                                                                    |                        |               |          |
| E Discipline                                                                                                    |                        |               |          |
| ······································                                                                                                    |                        |               | <b>_</b> |
|                                                                                                    |                        |               |          |
|                                                                                                    |                        |               |          |

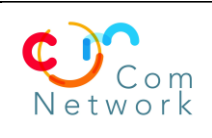

Date : 24/09/2019

| Nom                                       |                          |                         |          |
|-------------------------------------------|--------------------------|-------------------------|----------|
| Présent le                                | 06/09/2019               |                         |          |
| Code Postal                               |                          |                         |          |
| Classes (professeurs principaux)          |                          |                         |          |
| Classes (enseignées)                      |                          |                         |          |
| Date d'entrée                             |                          |                         |          |
| Da <mark>te d</mark> e sortie             |                          |                         |          |
| Etablissements (Nb heures > 0)            |                          |                         |          |
| Matières                                  |                          |                         |          |
| Catégorie                                 | Enseignant     Personnel | Enseignant ET Personnel |          |
| Informations complémentaires<br>Catégorie | Valeur minimale          | Valeur maximale         | ▲ . 0 FT |
| Discipline                                |                          |                         | Ου       |
| Autre discipline                          |                          |                         |          |
| Nature du poste                           |                          |                         |          |
| Grade                                     |                          |                         |          |
| Indice                                    |                          |                         |          |
| Date de nomination                        |                          |                         |          |
|                                           |                          |                         |          |
| Date d'ancienneté                         |                          |                         |          |

Sélectionné uniquement la catégorie « Enseignant »

Cliquer droit sur « Etablissements (Nb heures >0) » et cocher l'établissement souhaité puis valider

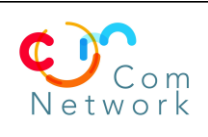

Date : 24/09/2019

| C s | élection d'un établ | issement                         | - 0          | ×                  |
|-----|---------------------|----------------------------------|--------------|--------------------|
| ſ   | Code                | Libellé                          | •            | <b>S</b>           |
| F   | 1ECSL               | École Saint Louis                |              |                    |
| Г   | 2ECSM               | Ecole Sainte Marie               |              |                    |
| Г   | 3CLGSL              | Collège Saint Louis              |              |                    |
| Г   | 4CLGSM              | Collège Sainte Marie             |              |                    |
|     | 5LGTSLSM            | Lycée Saint Louis - Sainte Marie |              |                    |
|     |                     |                                  |              |                    |
|     |                     |                                  |              |                    |
|     |                     |                                  |              |                    |
|     |                     |                                  |              | $\sqrt{2}$         |
|     |                     |                                  |              | $\mathbf{v}$       |
|     |                     |                                  | <b>-</b>   < | $\mathbf{\hat{x}}$ |
|     |                     |                                  | - 1          | 11.                |

Valider la recherche

Enregistrer le fichier Excel généré (ex : Export\_Prof\_Charlemagne8.5C.xls)

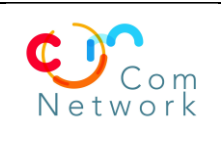

Date : 24/09/2019

#### Se connecter à <a href="https://lec.com-network.fr/backoffice/">https://lec.com-network.fr/backoffice/</a>

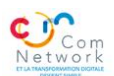

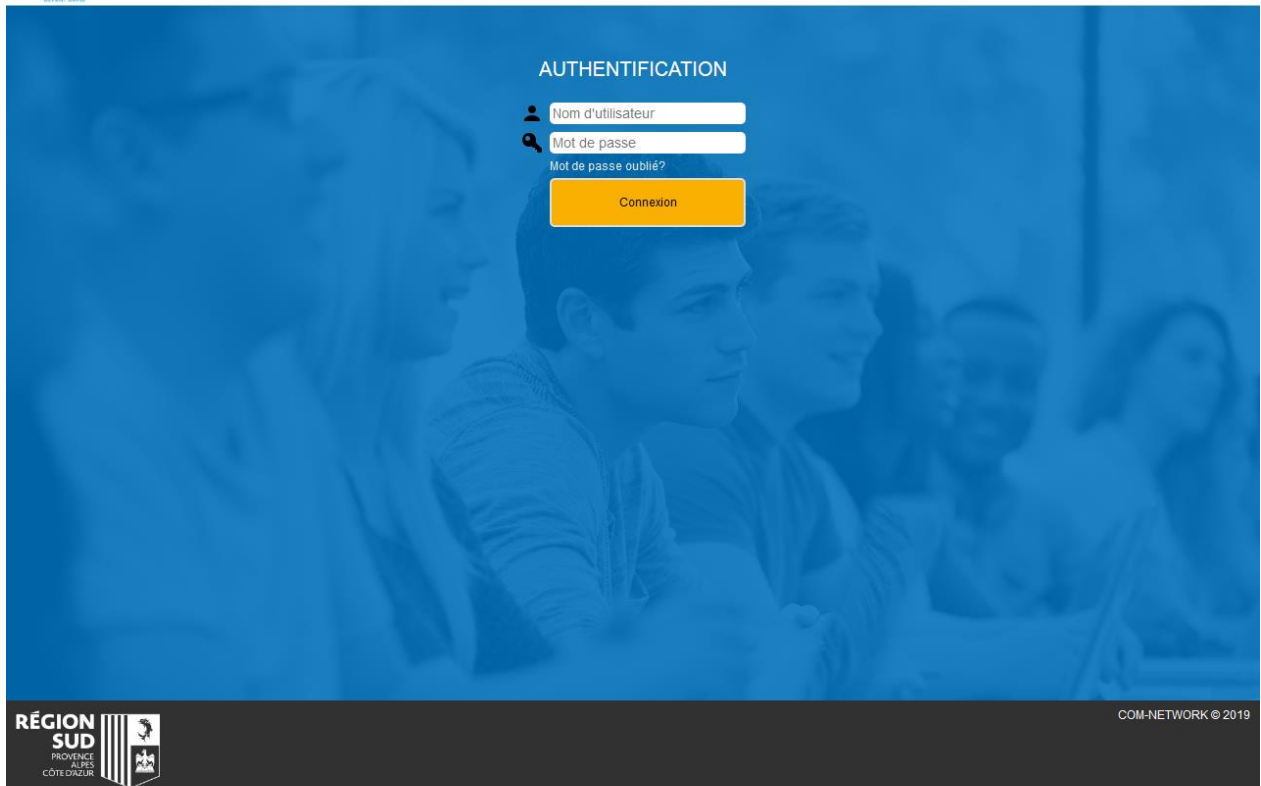

Entrer vos identifiants :

Login : code RNE de votre établissement

Mot de passe : si vous ne le connaissez pas faites mot de passe oublié, il vous sera envoyé par email sur le compte principal de votre établissement.

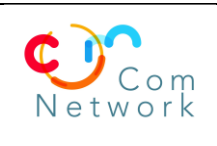

Date : 24/09/2019

Dans le menu de gauche ouvrir « Gestion » / « Gestion des élèves/prof »

En bas de page le menu importation permet d'importer des élèves ou des professeurs.

|                                                                                                    | Administration                                                       |                                                                |                                                                         |                           |  |  |  |
|----------------------------------------------------------------------------------------------------|----------------------------------------------------------------------|----------------------------------------------------------------|-------------------------------------------------------------------------|---------------------------|--|--|--|
| Accueil                                                                                                    | Gestion des élèves / profs                                           |                                                                |                                                                         | ^                         |  |  |  |
| Site Web      Gestion des utilisateurs      Gestion des rôles                                                                                                    | Cénéral<br>Profil  Genre Nom Prénom Date de naissance Centre         | Adresse Adresse Code postal Vile Coordonnées Email Tal         | Attachement Etablissement Section Section info Classe Attachement Losin |                           |  |  |  |
| Gestion Cestion Cestion Cestion des élèves/prof<br>Matériel Distribution Cestion Cestion | ✓ Profils Ajouter un élève / prof                                    | Rechercher                                                     | Actif •                                                                 | Réinitialiser les filtres |  |  |  |
| Librairie numérique     Commandes     Masters     Statistiques     Statistiques                                                                                                    | Sélectionner ce menu Importation d'élèves Importation de professeurs | Choisir un filtre et effectuer une recherche                   |                                                                         |                           |  |  |  |
| Technique     Gestion des établissements     Logs                                                                                                    | Fichier brag & Drop File                                             | Onglet pour l'importation Zone de dépot de fichiers à importer |                                                                         |                           |  |  |  |
| Modèle de structure de fichier d'import de professeur       Procédure d'importation de professeurs         Procédure d'importation de professeurs       Procédure d'importation de professeurs         Fichier en attente : \$       4         Téléchargement du modèle de fichier à importer         5                                                                                                    |                                                                      |                                                                |                                                                         |                           |  |  |  |
| Masquer le menu                                                                                                    | Commetwork_1306976343_CharlenagiteXISX                               | Liste des fichiers en attente de traite                        | ement                                                                   | COM-NETWORK © 2019        |  |  |  |

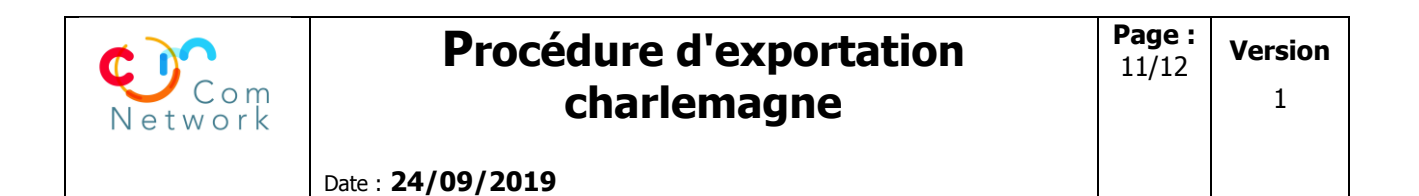

#### Importer le fichier provenant de Charlemagne

|                                                |                                   | Ad                             | ministratio                              | n 🧧                                         | Bienvenue Pascal CHEA<br>Mon Profil<br>Oconnexion |
|------------------------------------------------|-----------------------------------|--------------------------------|------------------------------------------|---------------------------------------------|---------------------------------------------------|
| Accueil                                        | Identifiant                       |                                | Email                                    | Attachement                                 | *                                                 |
| 9 Site Web                                     |                                   |                                |                                          | Actif                                       |                                                   |
|                                                | ≫ Profils                         | •                              | Rechercher                               |                                             | Réinitialiser les filtres                         |
| Gestion des utilisateurs     Gestion des rôles | + Ajouter un élève / prof         |                                | 0                                        |                                             | ø                                                 |
| Gestion                                        |                                   |                                |                                          |                                             |                                                   |
| <ul> <li>Gestion des élèves/prof</li> </ul>    |                                   |                                | Choisir un filtre et effectue            | r une recherche                             |                                                   |
| → Matériel                                     | Importation d'élèves Importa      | tion de professeurs            |                                          |                                             |                                                   |
| Distribution                                   | Fichiers à importer: 🔳            |                                |                                          |                                             |                                                   |
| 🔚 Librairie 🗖                                  | . •                               |                                |                                          |                                             |                                                   |
| Librairie numérique                            | Fishier                           |                                |                                          |                                             |                                                   |
| Commandes                                      | Drag & Drop Fi                    |                                | ~                                        |                                             |                                                   |
| • Masters                                      |                                   |                                | 1_                                       |                                             |                                                   |
| Statistiques                                   | 1). 0040003G_andre honnora        | t1568672747_ElevesCo           | mplete.xlsx (268.79 KB)                  | Télécharger le fichier provenant de Siecle  |                                                   |
|                                                |                                   | Delete                         |                                          |                                             | E                                                 |
| Gestion des établissements                     |                                   |                                |                                          |                                             |                                                   |
| → Logs                                         | Modèle de structure de            | fichier d'import d'élèves      | o (lichos álóvos complètos)              |                                             |                                                   |
|                                                |                                   | cuon de l'apprication siech    | 2                                        |                                             | ר – ר                                             |
|                                                | Fichier en attente : 🕏            |                                |                                          | Liste des fichiers en attente de traitement |                                                   |
|                                                |                                   | 00400000 I b                   |                                          |                                             | ×                                                 |
|                                                | com network_1569369190_           | 0040003G_andre nonnora         | t_1568672747_ElevesComplete.xisx         |                                             |                                                   |
|                                                |                                   |                                |                                          | er l'importation du fichier                 |                                                   |
|                                                | Traitement global: 🔿              | Lancer le script d'impo        | ortation des fichiers                    |                                             |                                                   |
|                                                | Si le traitement est trop long (p | lusieurs fichiers à traiter) l | le retour console peut ne pas être dispo | nible Log de traitement du fichier a        | avec les erreurs eventuelles                      |
| Masquer le menu                                | logs de traitement                |                                |                                          |                                             |                                                   |
|                                                |                                   |                                |                                          |                                             | COM-NETWORK © 2019                                |

N.B. une fois le fichier téléchargé, lancer le script d'importation des fichiers en attente. Si un fichier comporte des erreurs elles seront visibles dans le log de traitement. Tant que des erreurs existent dans le fichier, celui-ci restera dans la file d'attente.

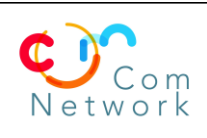

## ATTENTION : le fichier extrait de charlemagne ne comporte pas la colonne RNE il faut la rajouter avec votre numéro d'établissement RNE

|             | )· ( <sup>3</sup> · ∓ |          | comnetwork_1568978045_c                                                                                                    | omnetwork_156890                                                                                                    | 09844_Charlemagne.xlsx -                                                                                                    | - Excel (Product Acti                                                                                                    | ivation Failed)                                                                                                    |           | ? 📧          | - 🗆 ×   |
|-------------|-----------------------|----------|----------------------------------------------------------------------------------------------------|----------------------------------------------------------------------------------------------------|----------------------------------------------------------------------------------------------------|----------------------------------------------------------------------------------------------------|----------------------------------------------------------------------------------------------------|-----------|--------------|---------|
| FILE        | HOME INSERT F         | PAGE LA  | YOUT FORMULAS [                                                                                                    | DATA REVIEW                                                                                                    | VIEW                                                                                                    |                                                                                                    |                                                                                                    |           |              | Sign in |
| <b>* *</b>  | Calibri + 1           | 1 - /    | A* A* ≡ <b>≡ ≫</b> *                                                                                                    | Genera                                                                                                    | •                                                                                                    |                                                                                                    | Insert -                                                                                                    | Σ· Α<br>Z |              |         |
| Paste       | B I U - 🖽 -           | <u>*</u> |                                                                                                    | 🗄 • 😨 • I                                                                                                    | % • €.0 .00 Cond                                                                                                    | ditional Format as                                                                                                    | Cell                                                                                                    | Sort      | & Find &     |         |
| Cliphoard D | Fant                  |          | Alianment                                                                                                    |                                                                                                    | Forma                                                                                                    | atting + Table + S                                                                                                    | tyles * Collo                                                                                                    | Filter    | r * Select * |         |
| Cipboard is | FORL                  |          | alignment                                                                                                    | 191 07                                                                                                    | Number 14                                                                                                    | Styles                                                                                                    | Cells                                                                                                    | Euit      | ing          | ^       |
| A4          | - E 🗙 🗸               | fx       | 0133314G                                                                                                    |                                                                                                    |                                                                                                    |                                                                                                    |                                                                                                    |           |              | ~       |
|             |                       |          |                                                                                                    |                                                                                                    |                                                                                                    |                                                                                                    |                                                                                                    |           |              |         |
|             |                       |          | D                                                                                                    | F                                                                                                    | r.                                                                                                    |                                                                                                    | C                                                                                                    | 10 I      | T            |         |
| 1 PNE       | Numen                 | Civilit  | é Nom                                                                                                    | Brénom                                                                                                    | Pate paissance II/M                                                                                                    |                                                                                                    | ine                                                                                                    | H         | 1            | J A     |
| 2 0133314   | G                     | Civint   | (Contraction)                                                                                                    | Frenom                                                                                                    | Date harssance ss/ wh                                                                                                    | MITAAAA [Discipi                                                                                                    | ine in the second second second second second second second second second second second second second second se                                                                                                    |           |              |         |
| 3 01333140  | G Torch of the lot    |          | 0.000                                                                                                    | 1000                                                                                                    |                                                                                                    | And the second                                                                                                    | o allo                                                                                                    |           |              |         |
| 4 01333140  | S Continuitas         | 00       | dist-dia                                                                                                    | 16.64                                                                                                    |                                                                                                    | and the second                                                                                                    | Andrew State                                                                                                    |           |              |         |
| 5 01333140  | G Martinga            | 19       | Leskan .                                                                                                    | 007-004                                                                                                    | 10                                                                                                    | and start Grants                                                                                                    |                                                                                                    |           |              |         |
| 6 01333140  | G Berletanti          | avia:    | similar                                                                                                    |                                                                                                    |                                                                                                    | 10 0000                                                                                                    |                                                                                                    |           |              |         |
| 7 01333140  | s hetelelet           | 461      | and the                                                                                                    | 20.04                                                                                                    |                                                                                                    | STATISTICS IN THE                                                                                                    | belleville                                                                                                    |           |              |         |
| 8 01333140  |                       | 100      | (Baselly                                                                                                    | Service .                                                                                                    | 1                                                                                                    | and this was                                                                                                    | A BOWERS                                                                                                    |           |              |         |
| 9 01333140  | G BARRED AND          | 00       | 10.47                                                                                                    | 1893 2001                                                                                                    |                                                                                                    | 12 32 34                                                                                                    | NOG COL                                                                                                    |           |              |         |
| 10 01333140 | 3                     |          | THE R. L.                                                                                                    | (Balled                                                                                                    |                                                                                                    | (PCPp Vill)                                                                                                    |                                                                                                    |           |              |         |
| 11 01333140 | G                     | - CED    | Printer,                                                                                                    | and the second                                                                                                    |                                                                                                    | Courses and                                                                                                    |                                                                                                    |           |              |         |
| 12 01333140 | G PRODUCED            | 0,00     | Parts /                                                                                                    | 100 000                                                                                                    | and the second second                                                                                                    | and the second                                                                                                    |                                                                                                    |           |              |         |
| 13 01333140 | G PROMINE COMP        | 14       | The second                                                                                                    | and the second second s | and the second second                                                                                                    | Concession of the second                                                                                                    | a service of                                                                                                    |           |              |         |
| 14 01333140 | 3                     | 8        | A DECEMBER OF THE OWNER OF THE OWNER OWNE OWNER OF THE OWNER OWNER OWNE OWNE OWNE OWNE OWNER OWNE OWNE OWNE OWNE OWNE OWNE OWNE OWNE                                                                                                    | (Actual)                                                                                                    | a second second                                                                                                    | Contraction of the local division of the local division of the loc |                                                                                                    |           |              |         |
| 15 01333140 | 3                     | 2        | and the second second se                                                                                                    | Tagle Page 19                                                                                                    |                                                                                                    | and the second second                                                                                                    | man data and                                                                                                    |           |              |         |
| 16 01333140 | 3                     |          | and a state of the state of the | Conception of the local division of the local division of the loca | and the second second s | 100 million (1990)                                                                                                    | and and a second                                                                                                    |           |              |         |
| 10 01333140 |                       | -        | and the second second s |                                                                                                    | and the second second se                                                                                                    |                                                                                                    | and the second second s |           |              |         |
| 10 01333140 |                       | Con a    | and the second second s | and the second second                                                                                                    | 100 0000                                                                                                    | and the second                                                                                                    | and a local division of the                                                                                                    |           |              |         |
| 19 01333140 | 3                     | and an   | ALC: N                                                                                                    | Aldrento                                                                                                    | the second second second second second second second second second second second second second second second se                                                                                                    | States and                                                                                                    | and the second states                                                                                                    |           |              |         |
| 20 01333140 |                       | -        | Sec. 1                                                                                                    | and the second second                                                                                                    | State of the State of the State                                                                                                    | and the second of                                                                                                    | and the second                                                                                                    |           |              |         |
| 22 0122214  |                       | Seal.    | Contraction of the local division of the local division of the loc |                                                                                                    | and the second second sec                                                                                                    | and the second                                                                                                    | and the second second                                                                                                    |           |              |         |
| 22 01333140 |                       | -        | and the second                                                                                                    | Andrew Internet                                                                                                    | And a state of the state of the | Salarana and                                                                                                    |                                                                                                    |           |              |         |
| 24 0133314  | 3                     | Mine.    | and stands                                                                                                    | and and a second second second second second second second second second second second second second second se                                                                                                    | Contraction of the second                                                                                                    | Contraction of the                                                                                                    |                                                                                                    |           |              |         |
| 25 0133314  |                       | Ind a    |                                                                                                    | and the second                                                                                                    |                                                                                                    | And the second                                                                                                    | - allerable                                                                                                    |           |              |         |
| 26 01333140 | G anter Character     | -        | Neglo                                                                                                    | In here                                                                                                    |                                                                                                    | Cancel Londa                                                                                                    | Can Diamatin                                                                                                    |           |              |         |
| 27 01333140 | G deployments         | 450      | minimal.                                                                                                    | Sec.                                                                                                    | /9                                                                                                    | the land                                                                                                    |                                                                                                    |           |              |         |
| 28 01333140 | G Andreastration      | 3        | Wards.                                                                                                    | ALC: NO                                                                                                    |                                                                                                    |                                                                                                    |                                                                                                    |           |              |         |
| 29 01333140 | s while the           | 1000     | Preside.                                                                                                    | -                                                                                                    |                                                                                                    | and a second                                                                                                    | 6.6.                                                                                                    |           |              |         |
| 30 01333140 | S Butterstein         | 10       | and the second second s | and the                                                                                                    |                                                                                                    | the first should                                                                                                    | Startes .                                                                                                    |           |              |         |
| 31 01333140 | G (Bastantina)        | 100      | Balland A.                                                                                                    | (Mas)                                                                                                    |                                                                                                    | Calific al.                                                                                                    |                                                                                                    |           |              |         |
| 32 01333140 | G Child Children      | Alberty. | AP10.                                                                                                    | SParts 1                                                                                                    |                                                                                                    | dar-beater                                                                                                    |                                                                                                    |           |              |         |
| 33 01333140 | G DESTROY             | and a    | 1000                                                                                                    | Section 1                                                                                                    |                                                                                                    | (India Maria Alia                                                                                                    | Ø                                                                                                    |           |              |         |
| 34 01333140 | G                     | h        | (market)                                                                                                    | Bieth                                                                                                    |                                                                                                    | 10000                                                                                                    | Best                                                                                                    |           |              |         |
| 35 01333140 | G                     | 100      | 6-9-1986                                                                                                    | 60001                                                                                                    |                                                                                                    | A Deres deres                                                                                                    | Televente.                                                                                                    |           |              |         |
| 36 01333140 | G Bearlidelin         | and a    | ( and the second                                                                                                    | COMP.                                                                                                    | 6                                                                                                    | and a sub-                                                                                                    | -apabilit                                                                                                    |           |              |         |
| 37 01333140 | G and developed       | 10       | 1999                                                                                                    | des                                                                                                    |                                                                                                    | an state states                                                                                                    |                                                                                                    |           |              |         |
| 38 01333140 | G Martinets and       | 11       | Mana (r                                                                                                    | 716-0                                                                                                    |                                                                                                    | and a second second                                                                                                    | an openant                                                                                                    |           |              |         |
| 39 01333140 | g and a subscription  | 64       | (Pages)                                                                                                    | Barris .                                                                                                    |                                                                                                    | e manufacture                                                                                                    | 86                                                                                                    |           |              |         |
| 40 01333140 | G PARATING            | 16       | AND ALL                                                                                                    | A A A A A A A A A A A A A A A A A A A                                                                                                    |                                                                                                    | and the second                                                                                                    |                                                                                                    |           |              |         |
| 41 01333140 | G Participation       |          | 1944                                                                                                    | And .                                                                                                    |                                                                                                    | 39.004.04                                                                                                    | a state                                                                                                    |           |              |         |
| 42 01333140 | G BELGOR              | 62.9     | A support of the support                                                                                                    | CARGE C                                                                                                    |                                                                                                    | COMP. O                                                                                                    |                                                                                                    |           |              |         |
| 43          |                       |          |                                                                                                    |                                                                                                    |                                                                                                    |                                                                                                    |                                                                                                    |           |              |         |
| 44          |                       |          |                                                                                                    |                                                                                                    |                                                                                                    |                                                                                                    |                                                                                                    |           |              |         |
| 45          |                       |          |                                                                                                    |                                                                                                    |                                                                                                    |                                                                                                    |                                                                                                    |           |              |         |
| 40          |                       |          |                                                                                                    |                                                                                                    |                                                                                                    |                                                                                                    |                                                                                                    |           |              |         |
| 4/          |                       |          |                                                                                                    |                                                                                                    | 1                                                                                                    |                                                                                                    |                                                                                                    |           |              |         |
| +0          | Feuil1 Fouil2         | 1        | A                                                                                                    |                                                                                                    |                                                                                                    | 1 DT                                                                                                    |                                                                                                    |           |              |         |
|             | reuni reuniz          |          | J                                                                                                    |                                                                                                    |                                                                                                    |                                                                                                    |                                                                                                    |           | 1.2          |         |
| READY       |                       |          | 07                                                                                                    |                                                                                                    |                                                                                                    |                                                                                                    |                                                                                                    | ш —       | 9 I.         | + 100 % |

Com Network – Domaine du Tourillon – 260, rue Denis Papin – 13857 Aix en Provence Cedex 03 – France